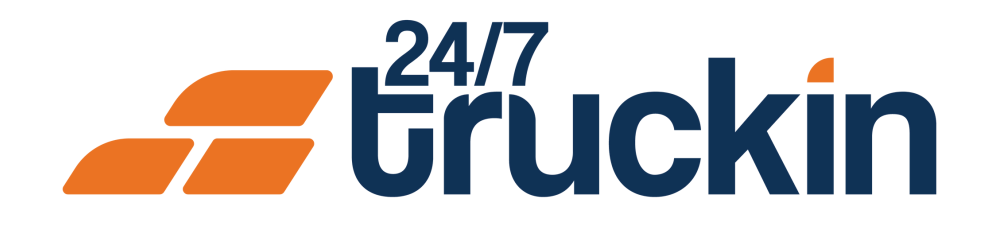

# How to Delete Drivers from Company Profile on the 24/7 **Truckin App**

Easily Manage Your Drivers Operations

# **Overview:**

Owner Operators can delete drivers who have left the company from their company profile on the 24/7 Truckin app. This process ensures only active drivers remain on the profile.

Image 1: Mobile App Homepage

Steps are as follow:

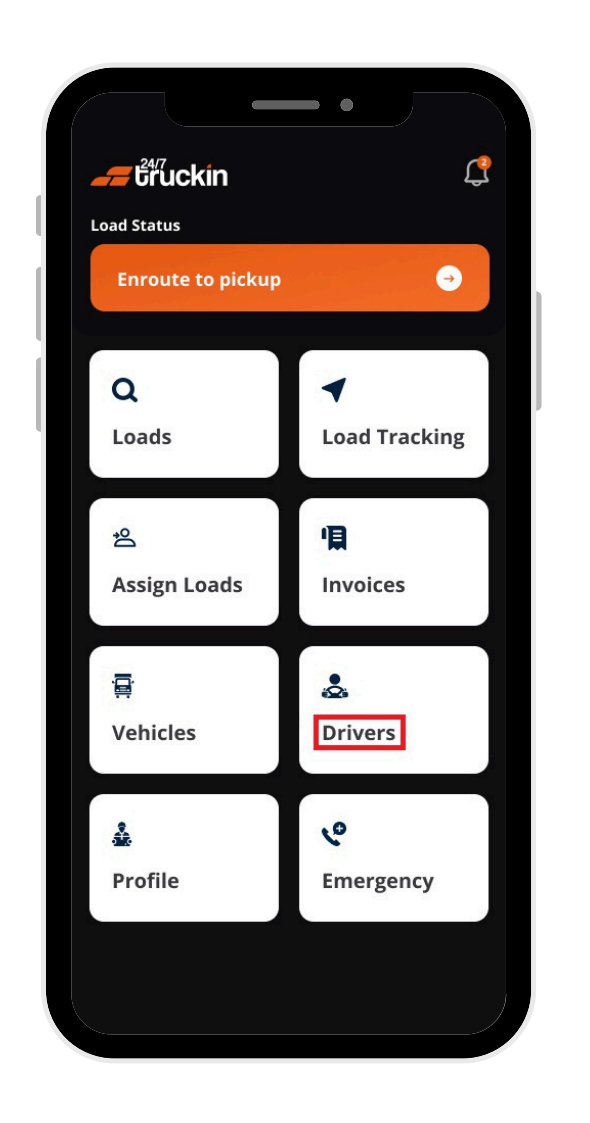

**1.** Open the 24/7 Truckin App

• Launch the app on your mobile device.

#### 2. Access the Driver List

- On the homepage, tap "Drivers".
- A list of all drivers will appear in card format. Each card displays the "driver's name", "address", "truck information", and "availability status".

### **3. Select a Driver to Delete**

- Tap the card of the "driver" you wish to "delete".
- A bottom sheet will appear with three options:
  - a. Assign Truck
  - b. Edit Details
  - c. Delete Driver

## **4.Delete the Driver**

- Tap "Delete Driver".
- A "confirmation modal" will appear.
- Tap "Delete" in the modal to remove the driver from your "company profile".

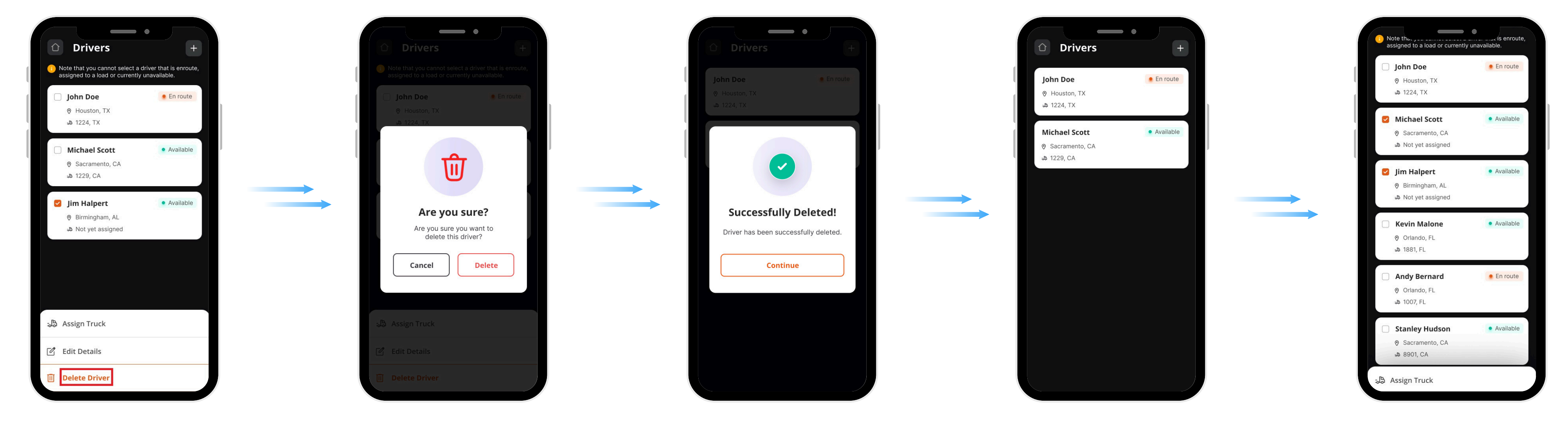

- Quick Tips
- Driver Availability: Drivers can only be deleted if their status is "Available". "Available" status means the driver has "no assigned load" and is "not currently on a delivery journey".
- Delete Multiple Drivers: You can "delete multiple drivers" by selecting multiple cards at once.

### Call +1 713 859-5966 OR Visit 247truckin.com